# Календарь активаций. Инструкция к приложению «Символические звезды»

Программа «Календарь активаций» находится здесь: <u>https://infengi.ru/activation</u>

Приложение «Символические звезды» позволит вам быстро составить подборку из дат, часов и направлений для активации личных Символических звезд:

- Благородный человек,
- Звезда Академика,
- Цветок Романтики (Цветок персика),
- Путешествующая Лошадь (по дню и по году).

Калькулятор позволит вычислить время начала и окончания китайского двучасия для выбранного города и найти благоприятные даты и часы активации.

## Начало работы. Ввод данных.

Для начала работы с приложением кликните по кнопке «Рассчитать» в соответствующем окне:

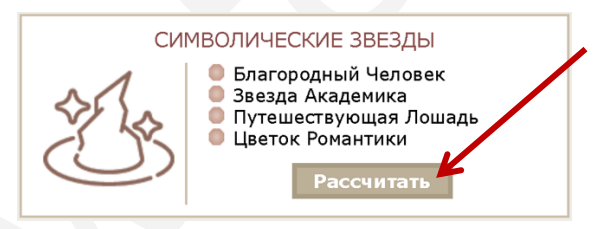

Далее необходимо указать данные для поиска активаций.

\* Если вы затрудняетесь с выбором параметров поиска активаций, рекомендуем вам оставить настройки, которые предложены в калькуляторе по умолчанию.

(1) – Введите данные о дате и месте вашего рождения. Необходимо указать год, месяц, день и час вашего рождения, а также место вашего рождения или ближайший крупный населенный пункт.

Если вы не знаете точное время своего рождения, поставьте галочку в поле «Время неизвестно».

(2) – Данные об UTC и координатах города будут заполнены автоматически. Эти данные используются в калькуляторе для приведения времени в соответствие с китайским Солнечным календарем. При необходимости вы можете изменить эти данные вручную.

(3) – Введите диапазон дат, в котором будет вестись выбор.

Максимально возможный диапазон выбора дат для поиска активаций соответствует оплаченному вами периоду + 1 месяц.

(4) – Введите название населенного пункта, в котором вы будете использовать активации.

Укажите название своего города или ближайшего крупного населенного пункта. Не надо вводить в этом поле город вашего рождения!

(5) – Данные по широте, долготе для вашего населенного пункта заполняются автоматически. Эти данные используются в калькуляторе для приведения времени в соответствие с китайским Солнечным календарем. При необходимости вы можете изменить эти данные вручную.

(6) – Укажите Символические звезды, для которых необходимо найти даты и часы активации. Установите галочку напротив название нужной Символической звезды. Вы можете выбрать только один вариант или сразу несколько вариантов.

(7) – Укажите, какие негативные параметры нужно исключить из подборки активаций. Установите галочку напротив нужного параметра.

Вы можете выбрать только один вариант или сразу несколько вариантов.

Чем больше исключений вы указываете, тем меньше активаций будет найдено.

(8) – После ввода всех данных нажмите кнопку «Рассчитать», чтобы увидеть результат выбора.

Внимание! <u>После каждого изменения параметров поиска</u> необходимо заново нажать кнопку «Рассчитать». В противном случае результаты вычислений могут отображаться ошибочно!

(9) – Установите галочку в поле «Подсказки», чтобы иметь возможность видеть все всплывающие дополнительные пояснения, которые есть в калькуляторе.

(10) – При клике на кнопке «Подробно про активации» вы перейдете к списку статей, в которых можно более подробно ознакомиться с назначением разных видов активаций и способами их применения.

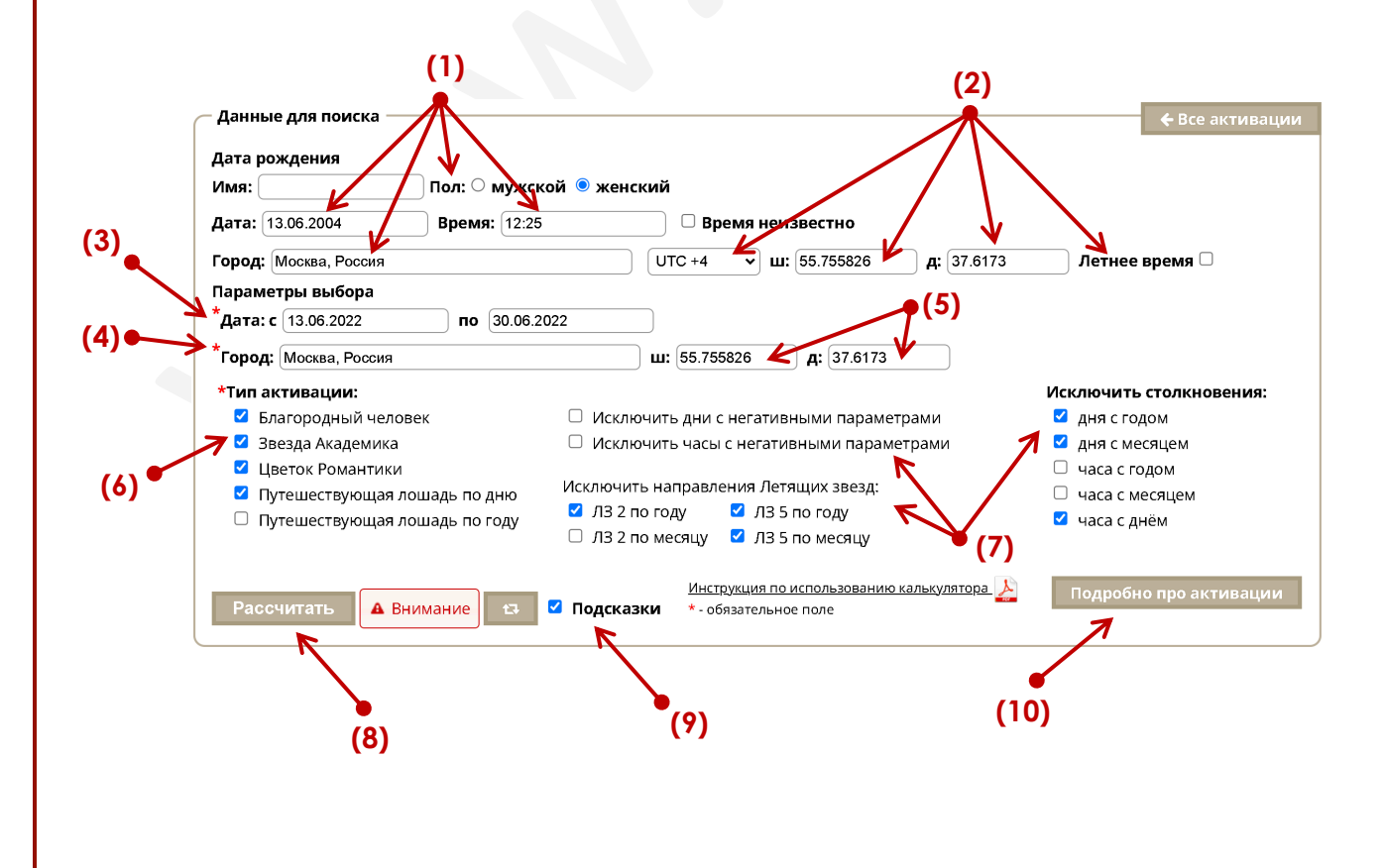

## Отображение результатов выбора.

Результат выбора активаций по заданным параметрам отображается в виде таблицы, которую можно изменить, убрав лишние строки или столбцы.

| (2)       | (3)                              | (4)                                 | (5)      | (6)                                                                                                    | (8)                     | (9)        |
|-----------|----------------------------------|-------------------------------------|----------|----------------------------------------------------------------------------------------------------|-------------------------|------------|
|           | Ţ                                | Ţ                                   | Ţ        | J                                                                                                    | <b>,</b>                | Ţ          |
| Активация | Дата                             | Время 🚷                             | Сектор 🚷 | Активатор \Theta                                                                                                    | Не подходит для 🔞       | Карта ЛЗ 🖨 |
| • 🛞       | 13.06.2022                       | 酉 Петух<br>17:29-19:28              | 32       | ₩<br>B<br>B<br>B<br>B<br>B<br>B<br>B<br>B<br>B<br>B<br>B<br>B<br>B<br>B<br>B<br>B<br>B<br>B<br>B                                                                                                    | 卯 Кролик                | показать   |
| • **      | 21.06.2022                       | <mark>子 Крыса</mark><br>00:29-01:28 | ЮВЗ      |                                                                                                    | 亥 Свинья                | показать   |
| •         | 21.06.2022                       | <mark>Е</mark> Змея<br>09:29-11:28  | ЮВЗ      | <u>→</u> <u></u>                                                                                                    | 亥 Свинья                | показать   |
| •         | <b>(1)</b> <sup>21.06.2022</sup> | 申 Обезьяна<br>15:29-17:28           | ЮВЗ      |                                                                                                    | <b>(10)</b><br>亥 Свинья | показать   |
| •         | 21.06.2022                       | <mark>子</mark> Крыса<br>23:29-00:28 | ЮВЗ      | st in the second second | 亥 Свинья                | показать   |
| •         | 25.06.2022                       | 酉 Петух<br>17:29-19:28              | 32       |                                                                                                    | 卯 Кролик                | показать   |

(1) – Кликните на знак ●, чтобы удалить из таблицы активаций всю строку. Удаленные строки исключаются из подборки при выводе на печать и сохранении результатов.

(2) – Колонка «Активация». Здесь указан тип активации в виде иконок. Наведите мышку на иконку, чтобы увидеть дополнительные пояснения.

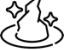

Активация Благородного Человека

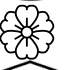

Активация Цветка Романтики

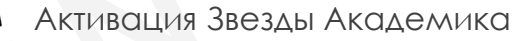

R

Активация Путешествующей Лошади

(3) – Колонка «Дата». В этой колонке указана дата для проведения активации по западному календарю в формате ДД.ММ.ГГГГ.

(4) – Колонка «Время». В этой колонке указано время для проведения активации. Нужное двучасие обозначено названием Животного и иероглифом Земной ветви. Дополнительно приводится диапазон времени этого двучасия для населенного пункта, который вы указали в настройках параметров выбора.

(5) – Колонка «Сектор». В этой колонке указано направление (сектор) для установки активатора. Наведите курсор мышки на обозначение сектора, чтобы увидеть его диапазон в градусах по компасу.

(6) – Колонка «Активатор». В этой колонке указан активатор, который необходимо применять для проведения активаций в помещении.

При выводе на печать и сохранении результатов выбора вы можете скрыть эту колонку. Для этого необходимо кликнуть по значку **9**.

(7) – Иконками обозначен тип актива тора. Наведите мышку на иконку, чтобы увидеть дополнительные пояснения.

Если в этой колонке указано несколько типов активаторов, вы можете использовать любой из них.

(8) – Колонка «Не подходит для». В этой колонке указано, для кого не подходит данная активация. Приводится Земная Ветвь года рождения и название животного для этого года рождения.

Если ваш год рождения попал в данную колонку, воздержитесь от проведения активации в этот промежуток времени или покиньте помещение на время проведения активации для других членов семьи.

(9) – Колонка «Карта ЛЗ». В этой колонке вы можете посмотреть таблицу расположения летящих звезд года и месяца, действующих в указанной дате. При выводе на печать и сохранении результатов выбора вы можете скрыть эту колонку. Для этого необходимо кликнуть по значку ●.

(10) – Для отображения полной карты Летящих звезд кликните по надписи «показать». Чтобы скрыть таблицу Летящих звезд и вернуть строку к прежнему виду, кликните на надпись «скрыть».

### Сохранение и печать результатов.

Вы можете сохранить результат выбора на своем компьютере в формате PDF или сразу распечатать таблицу. Для этого нажмите кнопку «**Печать**».

Кнопка для сохранения или печати результатов находится в самом низу таблицы с результатами выбора.

| [ | Активация | Дата       | Время 🚱                   | Сектор 🚱 | Не подходит для 🥹 | Карта ЛЗ 🖨 |
|---|-----------|------------|---------------------------|----------|-------------------|------------|
|   | •         | 13.06.2022 | 酉 Петух<br>17:29-19:28    | 32       | 卯 Кролик          | показать   |
|   | • **      | 21.06.2022 | 子 Крыса<br>00:29-01:28    | ЮВЗ      | 亥 Свинья          | показать   |
|   | • 6       | 21.06.2022 | С Змея<br>09:29-11:28     | ЮВЗ      | 亥 Свинья          | показать   |
|   | • **      | 21.06.2022 | 申 Обезьяна<br>15:29-17:28 | ЮВЗ      | 亥 Свинья          | показать   |
|   | •         | 21.06.2022 | 子 Крыса<br>23:29-00:28    | ЮВЗ      | 亥 Свинья          | показать   |
|   | •         | 25.06.2022 | 酉 Петух<br>17:29-19:28    | 32       | 卶 Кролик          | показать   |

Печатать

В зависимости от настроек вашего компьютера и используемого браузера внешний вид страницы сохранения и печати может несколько меняться.

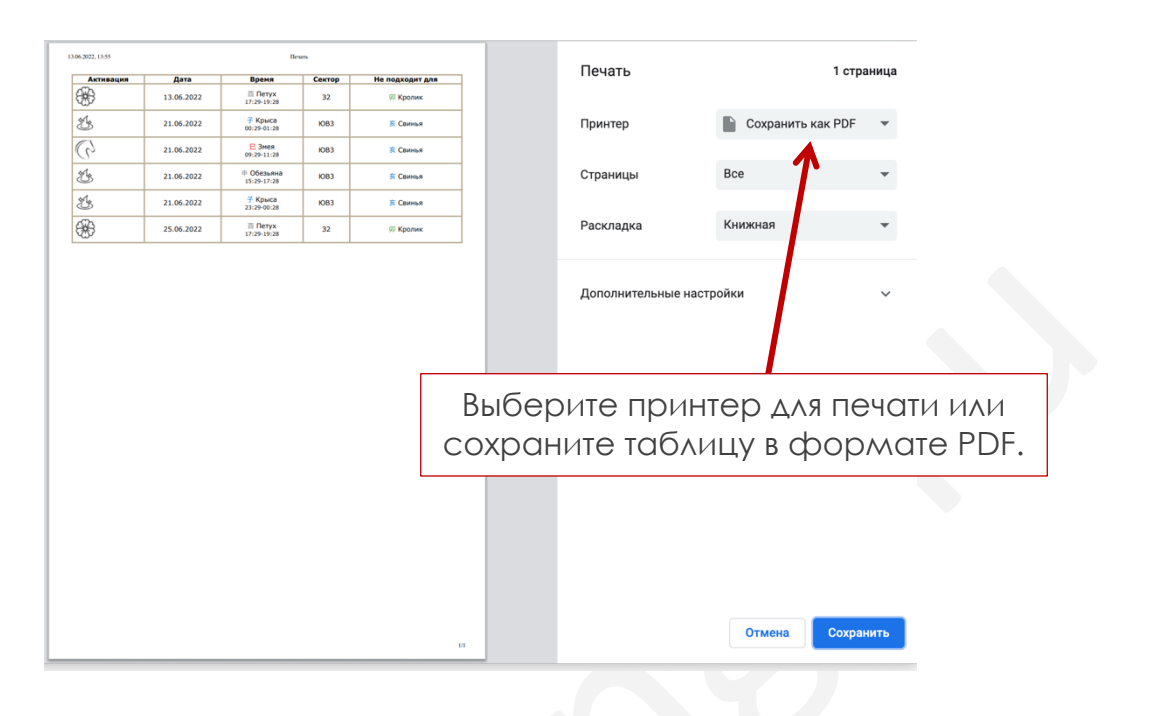

Обычно по умолчанию в браузерах отключена возможность печати фонового цвета и изображений. Чтобы красиво распечатать результат вашего выбора в программе, необходимо включить данную функцию. Ниже приводятся краткие инструкции для популярных браузеров.

### **Mozilla Firefox**

1. Нажмите три вертикальные полосы или три точки в правом верхнем углу.

- 2. Нажмите "Печать".
- 3. В левом верхнем углу нажмите "Параметры"
- 4. Отметить галочку "Печать фона (цвета и изображения)"

### **Google Chrome**

- 1. Нажмите три вертикальные полосы в правом верхнем углу.
- 2. Нажмите "Печать".
- 3. В панели слева нажмите "Дополнительные настройки"
- 4. Отметить галочку "Фон"